## Appendix 6 EasyDiagnoser

The EasyDiagnoser is a tool for verifying the problem between HMI and PLC status, this can help user to figure out the problem.

### 1. Introduction

Create an EasyDiagnoser.exe shortcut

| 🗁 EB8000                            |                         |        |                       |  |  |  |  |  |
|-------------------------------------|-------------------------|--------|-----------------------|--|--|--|--|--|
| File Edit View Favorites Tools Help |                         |        |                       |  |  |  |  |  |
| G Back 🔹 🕥 🕤 🏂 Search 🖗 Folders 🛄 🔹 |                         |        |                       |  |  |  |  |  |
| Address 🗁 C:\EB8000                 |                         |        |                       |  |  |  |  |  |
|                                     | Name 🔺                  | Size   | Туре                  |  |  |  |  |  |
| File and Folder Tasks 🛛 🔕           | 🔛 EasyConverter.exe     | 284 KB | Application           |  |  |  |  |  |
| 🦂 Make a new folder                 | 🔊 EasyConverterLang.dll | 43 KB  | Application Extension |  |  |  |  |  |
|                                     | 🦞 EasyDiagnoser.exe     | 780 KB | Application           |  |  |  |  |  |
| Web                                 | 💱 EasyDiagnoser.exe     | 1 KB   | Shortcut              |  |  |  |  |  |

Click right button of mouse and select properties to go to Shortcut settings, type in the EasyDiagnoser.exe directory and HMI's IP address as below.

Target: C:\EB8000\EasyDiagnoser.exe -address"192.168.1.18:8001"

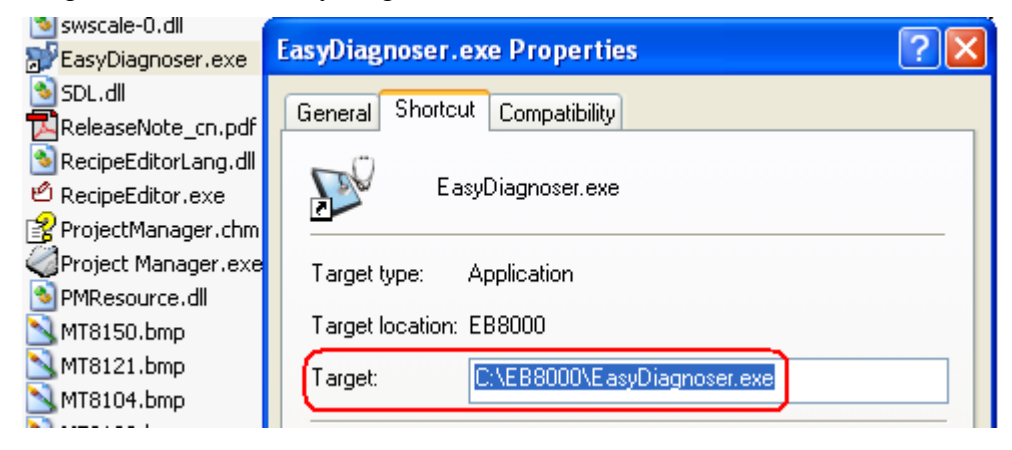

Double click shortcut of EasyDiagnoser to display below picture.

| 🦞 未命名 - EasyDiagnoser                                                                                                    |                      |                              |                                                                                                    |                                               |                                                                                                    |                                                                                                    |                |
|----------------------------------------------------------------------------------------------------|----------------------|------------------------------|----------------------------------------------------------------------------------------------------|-----------------------------------------------|----------------------------------------------------------------------------------------------------|----------------------------------------------------------------------------------------------------|----------------|
| i <u>F</u> ile <u>O</u> ptions <u>H</u> elp                                                                                                    |                      |                              |                                                                                                    |                                               |                                                                                                    |                                                                                                    |                |
| i D 📽 🖬   X 🖻 💼   🍜 💡                                                                                                    |                      |                              |                                                                                                    |                                               |                                                                                                    |                                                                                                    |                |
| Command: Read + Write                                                                                                    | <u>D</u> ev          | ice: All                     |                                                                                                    | 1                                             | <ul> <li><u>Stat</u></li> </ul>                                                                                     | tion: 0                                                                                                    |                |
| Address Type: All                                                                                                    | E                    | <u>R</u> ange: 0 ~           | 99999                                                                                                    |                                               |                                                                                                    | <u>C</u> apti                                                                                                    | Jre            |
| No Cmd. PID Device St.                                                                                                    | l Ir                 | ndex   Address/Leng          | gth   Time   Er                                                                                                    | ror 🔽                                         | evices                                                                                                    |                                                                                                    | ×              |
|                                                                                                    |                      |                              |                                                                                                    |                                               | Property<br>- Local HM<br>Index<br>Type Nat<br>Location<br>Block Int<br>Max. Res<br>Max. Writ<br>- SIEMEN:<br>Index | Value     O     O     MT8000     Local erval 5 words ad Length 448 wor te Length 448 wor S S7/200     1     O     O                                                    | Serie I        |
| <ul> <li>Image: Image: Ima</li></ul> | Polling Packages 🛛 🗸 | Package ID                 • | Device<br>SIEMENS S7/200<br>SIEMENS S7/200<br>SIEMENS S7/200<br>SIEMENS S7/200<br>Local HMI<br>Local HMI<br>Local HMI | Station<br>3<br>3<br>3<br>3<br>3<br>3<br><br> | n Index<br><br><br><br><br><br><br>                                                                                 | Address / Length<br>[Q] 00000 / 1<br>[I] 00000 / 1<br>[VVV] 00000 / 16<br>[VVV_Bit] 00000 / 1<br>[M] 00000 / 1<br>[LVV] 00000 / 12<br>[LB] 00000 / 2<br>[LB] 00562 / 1 | ]              |
| Ready                                                                                                    |                      |                              |                                                                                                    |                                               |                                                                                                    | CAP   NU                                                                                                    | IM [SCRL ] .:: |

# 2. Setting of EasyDiagnoser

| File    | Exit<br>To exit current file.<br>Easy - EasyDiagnoser |
|---------|-------------------------------------------------------|
|         | File Options Help<br>Exit<br>File Part Read + Write   |
|         | Address Type: All No Cmd. PID Device                  |
| Options | There are 8 functions in the options list.            |

| 🤯 Easy - E                                                                                                    | asyDiagnoser                                                                                                    |                                                  |                                        |              |      |
|----------------------------------------------------------------------------------------------------|----------------------------------------------------------------------------------------------------|--------------------------------------------------|----------------------------------------|--------------|------|
| Eile Opti                                                                                                    | ns <u>H</u> elp                                                                                                    |                                                  |                                        |              |      |
| Elle Opt                                                                                                    | nns   <u>H</u> elp<br>Show <u>T</u> oolbar<br>Show <u>P</u> ackage I<br>Show <u>L</u> ogger E<br>Show <u>S</u> tatus Ba<br><u>U</u> pdate Package<br>Show <u>O</u> bject ID<br><u>C</u> lear Activity I | ar Ct<br>Bar Ct<br>ar Ct<br>List<br>(HMI)<br>ist | :l+Alt+D<br>rl+Alt+P<br>rl+Alt+L<br>F5 | St.          |      |
| Show Tool                                                                                                    | oar                                                                                                    |                                                  |                                        |              |      |
| To display                                                                                                    | new, open, sa                                                                                                    | ive, cut, c                                      | opy, pas                               | t, print too | ols. |
| File Opt                                                                                                    | ms <u>H</u> elp<br>  X <b>h f</b><br>ce Bar<br>e HMI and P                                                                                                    | LC inform                                        | nation.                                |              |      |
| Devices                                                                                                    |                                                                                                    |                                                  | ×                                      |              |      |
| Property<br>- Local Hi<br>Index<br>Type Na<br>Location<br>Block Int<br>Max. Rea<br>Max. Wri<br>- SIEMEN<br>Index | Val<br>I<br>0<br>ne<br>Loca<br>erval 5 wo<br>d Length 448<br>e Length 448<br>s 87/200<br>1                                                                                                    | ue<br>Il<br>rds<br>words<br>words                |                                        |              |      |
| Show Pack                                                                                                    | age Bar                                                                                                    | _                                                |                                        |              |      |
| To show th                                                                                                    | e packages o                                                                                                    | f current                                        | page on I                              | HMI.         |      |

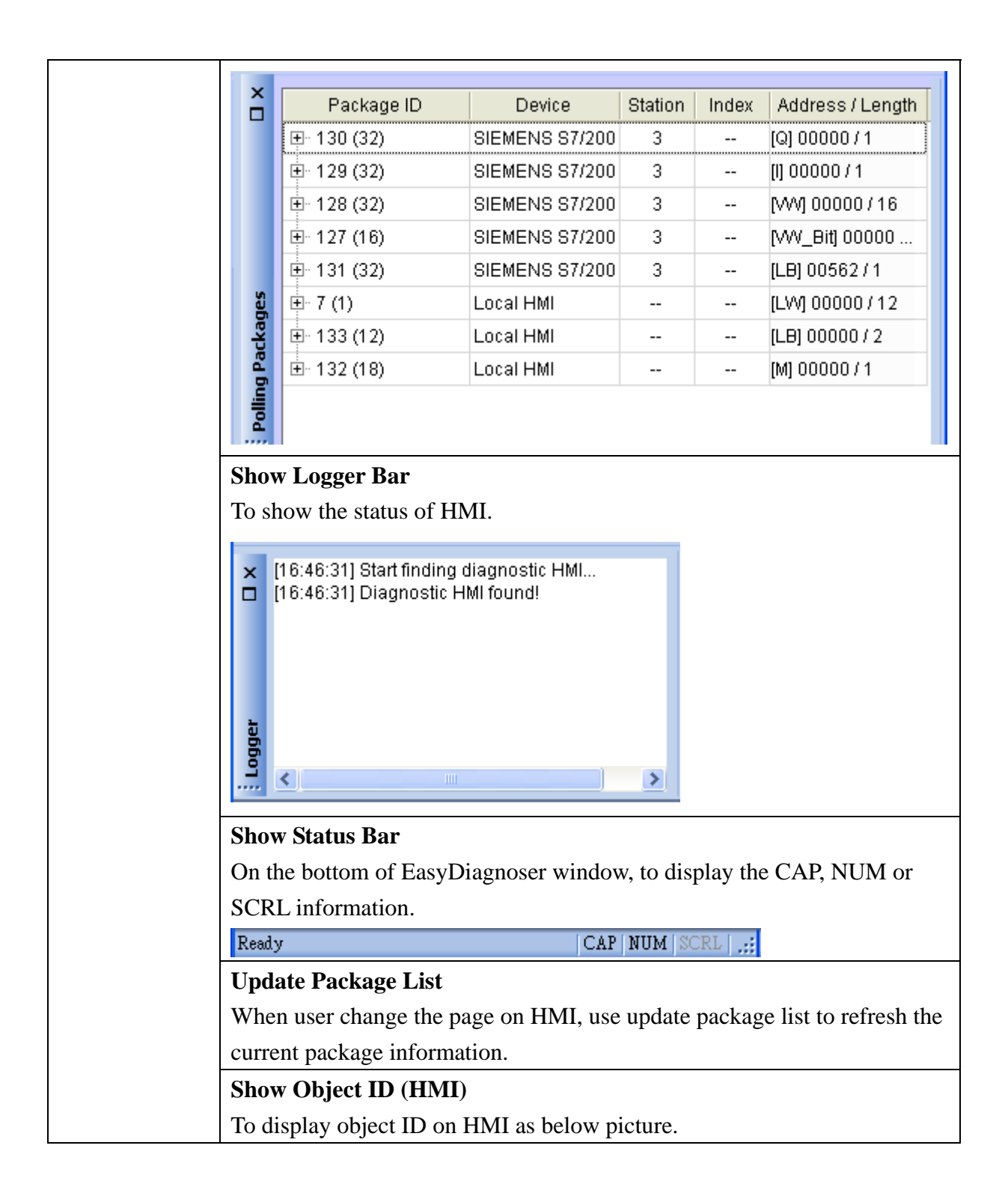

|      | Clear Activity List                                       |
|------|-----------------------------------------------------------|
|      | To clear activity area information.                       |
|      | Command: Read + Write 🔽 Device: All 🔽 Station: [          |
|      | Address Type: All 💽 🖻 Range: 0 ~ 99999 Cap                |
|      | No Cmd.   PID   Activity area St.   Index   Address / Lei |
|      | 57 R 133 Local HMI [LW] 00000 / 1                         |
|      | 56 R 128 SIEMENS S7/200 3 255 [] 00000 / 1                |
|      | 55 R 7 Local HMI [LB] 00562/1                             |
| Help | To show the EasyDiagnoser version.                        |

## • Activity area

In the activity area, user is able to observe the communication between PLC and HMI.

| С | eommand: Read + Write   Device: All  Station: 0 |           |     |                |       |       |                  |      |        |   |
|---|-------------------------------------------------|-----------|-----|----------------|-------|-------|------------------|------|--------|---|
| A | ddress <sup>-</sup>                             | Type: All |     | <b></b>        | ge: O | ~     | 99999            |      | apture |   |
|   | No                                              | Cmd.      | PID | Device         | St.   | Index | Address / Length | Time | Error  | ^ |
|   | 135                                             | R         | 133 | Local HMI      |       |       | [LW] 00000 / 12  | 90   | 0      |   |
|   | 134                                             | R         | 7   | Local HMI      |       |       | [LB] 00562/1     | 90   | 0      |   |
|   | 133                                             | R         | 128 | SIEMENS S7/200 | 3     | 255   | [I] 00000 / 1    | 840  | 0      |   |
|   | 132                                             | R         | 132 | Local HMI      |       |       | [LB] 00000 / 2   | 80   | 0      |   |
|   | 131                                             | R         | 133 | Local HMI      |       |       | [LW] 00000 / 12  | 80   | 0      |   |
|   | 130                                             | R         | 7   | Local HMI      |       |       | [LB] 00562/1     | 80   | 0      |   |
|   | 129                                             | R         | 132 | Local HMI      |       |       | [LB] 00000 / 2   | 80   | 0      |   |
|   | 128                                             | R         | 133 | Local HMI      |       |       | [LW] 00000 / 12  | 80   | 0      |   |
|   | 127                                             | R         | 7   | Local HMI      |       |       | [LB] 00562/1     | 80   | 0      |   |
|   | 126                                             | R         | 129 | SIEMENS S7/200 | 3     | 255   | [Q] 00000/1      | 840  | 0      | ~ |

| Command      | a. Read + Write                                                                      |
|--------------|--------------------------------------------------------------------------------------|
|              | To display read and write command in activity area.                                  |
|              | b. Read                                                                              |
|              | To display read command only in activity area.                                       |
|              | c. Write                                                                             |
|              | To display write command only in activity area.                                      |
| Device       | a. All                                                                               |
|              | To display Local HMI and PLC's information, it depends on the setting of             |
|              | command as following.                                                                |
|              | If command is set as Read + Write, the activity area will show the Local HMI         |
|              | and PLC's Read + Write information.                                                  |
|              | If command is set Read, the area will show the Local HMI and PLC's Read              |
|              | address information.                                                                 |
|              | If command is set Write, the area will show the Local HMI and PLC's Write            |
|              | address information.                                                                 |
|              | b. Local HMI                                                                         |
|              | To display Local HMI information, it depends on the setting of command as            |
|              | following.                                                                           |
|              | If command is set as Read + Write, the activity area will show the Local HMI's       |
|              | Read + Write information.                                                            |
|              | If command is set Read, the area will show the Local HMI's Read address              |
|              | information.                                                                         |
|              | If command is set Write, the area will show the Local HMI's Write address            |
|              | information.                                                                         |
|              | c. PLC                                                                               |
|              | To display PLC information, it depends on the setting of command as following.       |
|              | If command is set as Read + Write, the activity area will show the PLC's Read +      |
|              | Write information.                                                                   |
|              | If command is set Read, the area will show the PLC's Read address information.       |
|              | If command is set Write, the area will show the PLC's Write address information.     |
| Station      | Select specific Station for display on the screen. (This is available when device is |
|              | not selected All.)                                                                   |
| Address Type | User is able to select All or any address type to display on the screen. (This is    |
|              | available when device is not selected All.)                                          |
| Range        | Setting the address range. (This is available when device is not selected All.)      |
| Capture      | Press Capture button for checking the communicating information.                     |
| Error        | Please refer Error code list on the end of the document.                             |

## • Polling Packages

| × | Package ID       | Device         | Station | Index | Address / Length |
|---|------------------|----------------|---------|-------|------------------|
| Ч | ⊕- 137 (1)       | SIEMENS S7/200 | 3       |       | [1] 00000 / 1    |
|   | ⊡ 138 (1)        | Local HMI      |         |       | [LB] 00000 / 1   |
|   | <b>⊞</b> - 7 (1) | Local HMI      |         |       | [LB] 00562/1     |
|   | ⊡- 139 (1)       | Local HMI      |         |       | [LVV] 00000 / 1  |

| Package ID     | Use the information of package id to check the PID in activity area for finding |
|----------------|---------------------------------------------------------------------------------|
|                | the problem.                                                                    |
| Device         | Display HMI and PLC's model                                                     |
| Station        | Display PLC's station no.                                                       |
|                |                                                                                 |
| Address/Length | Display the address of device types                                             |

| Object                  |                          | Screen                                                                                                    | ID                                                                                                    | Address                                                                                                    | ^                                                                                                    |
|-------------------------|--------------------------|----------------------------------------------------------------------------------------------------|----------------------------------------------------------------------------------------------------|----------------------------------------------------------------------------------------------------|----------------------------------------------------------------------------------------------------|
|                         | SIEMENS S7/200           | 3                                                                                                    |                                                                                                    | [M] 00000 / 1                                                                                                    |                                                                                                    |
|                         | Local HMI                |                                                                                                    |                                                                                                    | [LB] 00562/1                                                                                                    |                                                                                                    |
|                         | SIEMENS S7/200           | 3                                                                                                    |                                                                                                    | [Q] 00000 / 1                                                                                                    |                                                                                                    |
| <sup>≞</sup> - 133 (12) | Local HMI                |                                                                                                    |                                                                                                    | [LW] 00000/12                                                                                                    | =                                                                                                    |
| - Word Lamp             |                          | 10                                                                                                    | 92                                                                                                    | [LVV] 00000                                                                                                    |                                                                                                    |
| - Word Lamp             |                          | 10                                                                                                    | 93                                                                                                    | [LW] 00001                                                                                                    |                                                                                                    |
| - Word Lamp             |                          | 10                                                                                                    | 94                                                                                                    | [LW] 00002                                                                                                    |                                                                                                    |
| - Word Lamp             |                          | 10                                                                                                    | 95                                                                                                    | [LW] 00003                                                                                                    |                                                                                                    |
| Word Lamp               |                          | 10                                                                                                    | 96                                                                                                    | [LVV] 00004                                                                                                    | ~                                                                                                    |
|                         | Object                 • | Object         Object           Image: 130 (32)         SIEMENS S7/200           Image: 130 (32)         Local HMI           Image: 129 (32)         SIEMENS S7/200           Image: 133 (12)         Local HMI           Image: 133 (12)         Local HMI           Image: Word Lamp         Image: 133 (12)           Image: Word Lamp         Image: 133 (12)           Image: 133 (12)         Local HMI           Image: 133 (12)         Local HMI           Image: 133 (12)         Loc | Object         Screen           I 30 (32)         SIEMENS S7/200         3           I 7 (1)         Local HMI            I 29 (32)         SIEMENS S7/200         3           I 7 133 (12)         Local HMI            I 7 33 (12)         Local HMI            I 7 00000000000000000000000000000000000 | Object         Screen         ID           Image: 130 (32)         SIEMENS S7/200         3            Image: 7 (1)         Local HMI             Image: 129 (32)         SIEMENS S7/200         3            Image: 129 (32)         SIEMENS S7/200         3            Image: 129 (32)         Local HMI             Image: 133 (12)         Local HMI             Image: Word Lamp         10         92            Image: Word Lamp         10         93            Image: Word Lamp         10         94            Image: Word Lamp         10         95            Image: Word Lamp         10         96 | Object         Screen         ID         Address           ID         Address         ID         Address           ID         130 (32)         SIEMENS S7/200         3          [M] 00000 / 1           ID         129 (32)         Local HMI          ID         ID         00000 / 1           ID         129 (32)         SIEMENS S7/200         3          [Q] 00000 / 1           ID         129 (32)         Local HMI          ID         00000 / 1           ID         129 (32)         Local HMI          ID         ID         00000 / 1           ID         133 (12)         Local HMI          ILVVJ 00000 / 12         ID         ID         92         ILVVJ 00000 / 12           ID          Word Lamp         10         93         ILVVJ 00001         ID           ID          Word Lamp         10         94         ILVVJ 00002         ID           ID         Word Lamp         10         95         ILVVJ 00003         ID         ID         ID         ID         ID         ID         ID         ID         ID         ID         ID         ID         < |

| Object  | The objects which pack in the package ID. |
|---------|-------------------------------------------|
| Screen  | Object's window no. in the project.       |
| ID      | Object's ID number.                       |
| Address | Object's address.                         |

### Note:

**a.** Click package ID, the third column is displayed device's station.

| ×    | Package ID             | Device         | Station | Index | ddress / Lengt 🛆 |
|------|------------------------|----------------|---------|-------|------------------|
| ч    | 😐 131 (32)             | SIEMENS S7/200 | 3       |       | [VW_Bit] 0000    |
|      |                        | SIEMENS S7/200 | 3       |       | [M] 00000 / 1 📃  |
|      | ± 129 (32)             | SIEMENS S7/200 | 3       |       | [Q] 00000/1      |
| ges  | ⊡ 128 (32)             | SIEMENS S7/200 | 3       |       | [1] 00000 / 1    |
| ckai | ⊡ <sup></sup> 127 (16) | SIEMENS S7/200 | 3       |       | [VVV] 00000 / 1E |
| g Pa | - Numeric Input        |                | 10      | 0     | [VVV] 00000      |
| llin | - Numeric Input        |                | 10      | 65    | [VVV] 00001 🛛 🗸  |
| ă    | <                      |                |         |       |                  |

**b.** Double click package ID and select object, the first column direct the object's position.

For example, the numeric input was selected and the screen no. is 10 that mean this object is in the window10 in the project, meanwhile, the object on the HMI screen will be marked in pink as below picture.

| ×               | Object                 |                | Screen | ID | Address 🛆        |
|-----------------|------------------------|----------------|--------|----|------------------|
| olling Packages | [ <u>∓</u> ·· 131 (32) | SIEMENS S7/200 | 3      |    | [VW_Bit] 0000    |
|                 | ⊞ <sup></sup> 130 (32) | SIEMENS S7/200 | 3      |    | [M] 00000/1      |
|                 | ⊞ <sup></sup> 129 (32) | SIEMENS S7/200 | 3      |    | [Q] 00000/1      |
|                 | ⊡ 128 (32)             | SIEMENS S7/200 | 3      |    | [1] 00000 / 1    |
|                 | ⊡ <sup></sup> 127 (16) | SIEMENS S7/200 | 3      |    | [VVV] 00000 / 16 |
|                 | - Numeric Input        |                | 10     | 0  | [VVV] 00000      |
|                 | - Numeric Input        |                | 10     | 65 | [VVV] 00001 🔍 🤜  |
|                 |                        |                |        |    | >                |

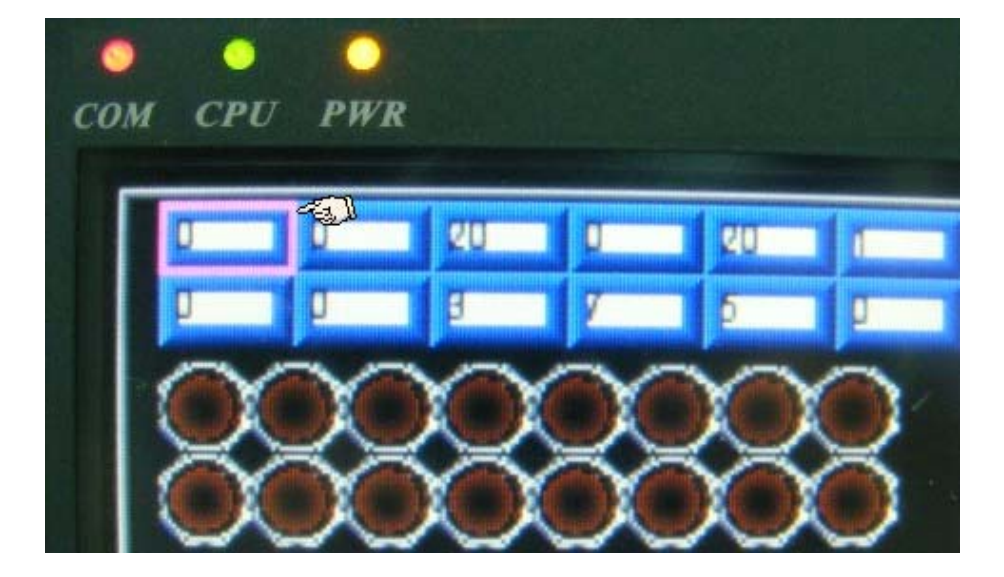

### 3. Error code list

In the activity area, an Error shows the reason of failure. Please refer the error code as below.

- 0 : Normal
- 1 : Time out
- 2 : Fail Error
- 12 : Ignore

When error occurred, the error will mark in red. The below picture shows the error code is 1, duo to the PLC disconnected with HMI and Error code 12 means the "PLC No Response" message window appeared.

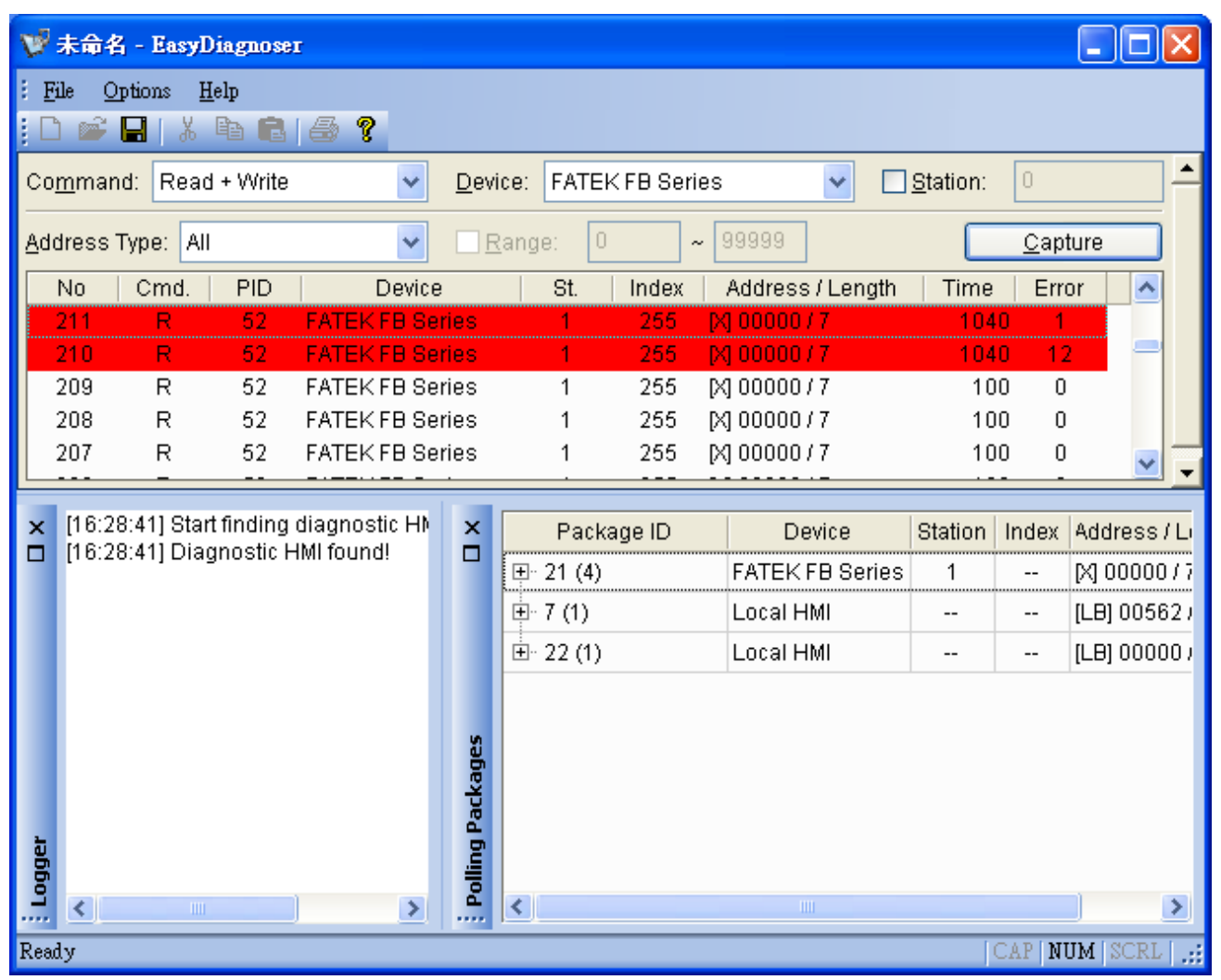